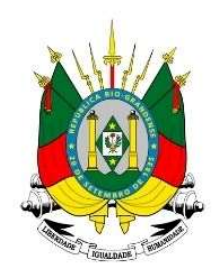

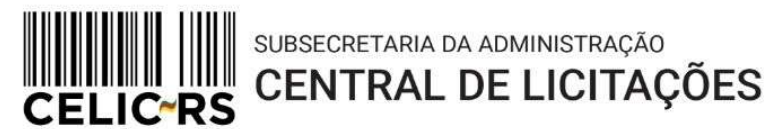

# **REQUISIÇÃO DE CONSUMO – ATA DE REGISTRO DE PREÇOS**

# **Importante:** Os exemplos apresentam dados fictícios utilizados no ambiente de treinamento do sistema.

Acessar o endereço: https://gce.intra.rs.gov.br/

GOVERNO DO ESTADO

**RIO GRANDE DO SUL** 

SECRETARIA DE PLANEJAMENTO,

GOVERNANÇA E GESTÃO

## MÓDULO DE ATAS DE REGISTRO DE PREÇOS

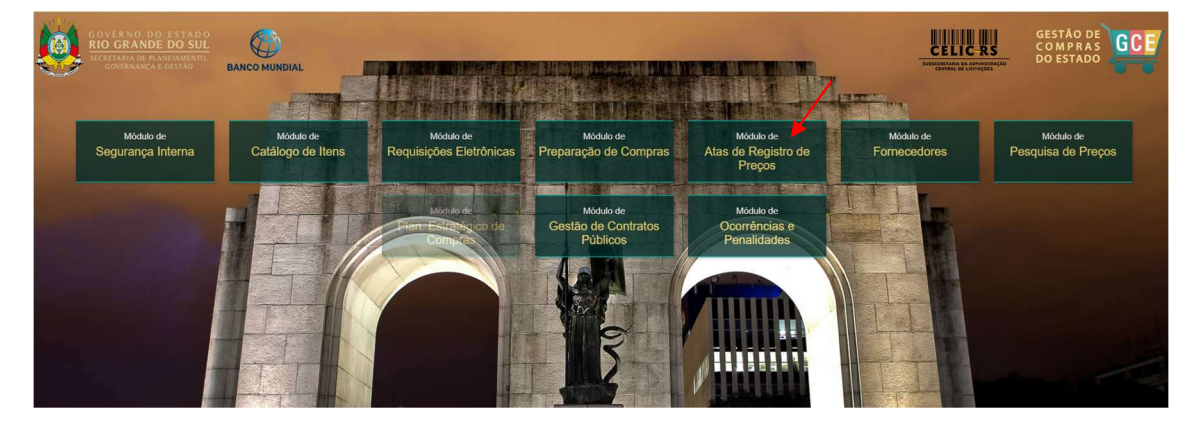

Preencher as informações:

- Organização
- Matrícula
- Senha (a mesma utilizada no Proa)

| Organizacional                                    |                             | Documento de Identificação |
|---------------------------------------------------|-----------------------------|----------------------------|
| GCE - Ge                                          | estão de<br>Estac           | e Compras do<br>do         |
| Organização                                       |                             |                            |
| Matrícula                                         |                             |                            |
| Senha                                             |                             |                            |
| Atas de Registr                                   | ro de Preços                | -                          |
|                                                   | Atur                        | alizado - 09/12/2024 17:02 |
|                                                   | ACESSO AO S                 |                            |
| GOVERNO DO E<br>RIO GRANDE D<br>SICHEINBARD FRANK | STADO<br>DO SUL<br>JAMENTO. | Navegadores compatíveis    |

\* Para realizar as operações, são necessárias as seguintes Funções de Acesso ao Sistema GCE: **REQUISITANTE**. Todas as Funções de Acesso podem ser liberadas para o mesmo operador ou para operadores distintos.

Caso não tenha o perfil adequado, entrar em contato com o Gestor Local da unidade, que solicitará a liberação de acesso no próprio GCE. Em caso de dúvidas, enviar e-mail para: <u>sistemas-celic@planejamento.rs.gov.br</u>.

## Consulta a Ata de Registro de Preços:

Antes de realizar uma nova requisição, o operador deve consultar se o item consta em Ata vigente e se tem saldo disponível.

Consulta:

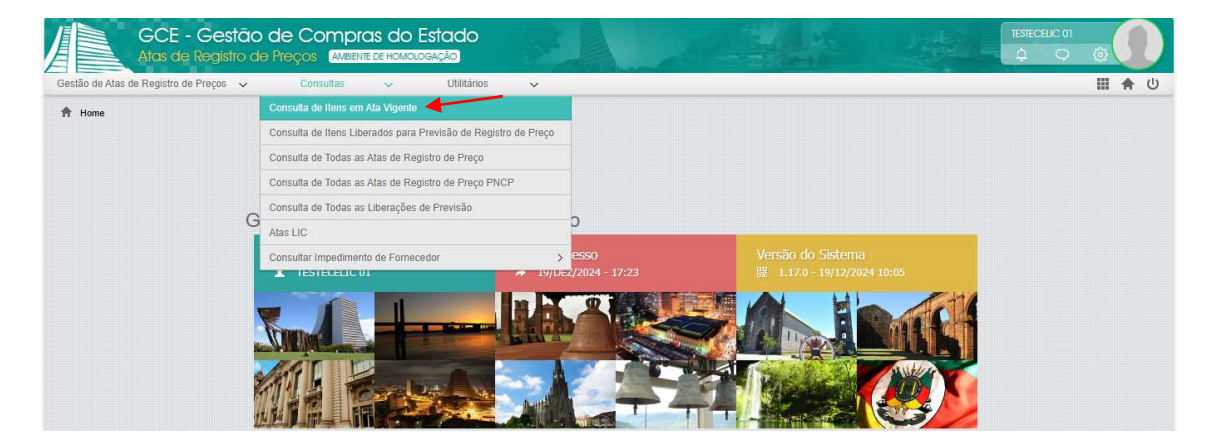

Clicar em "Filtrar". Após, digitar o cód. GCE ou o nome modificador do item e então, clicar novamente em "Filtrar":

| G                     | CE - Gestão de<br>as de Registro de Pre                                  | Compras do Esta             | ido<br>D                                |                  |    |                  |      |                                              |        |       |              | R.     |              |                 |                  | 1 set         | TESTECEUC 01                                          |                   |
|-----------------------|--------------------------------------------------------------------------|-----------------------------|-----------------------------------------|------------------|----|------------------|------|----------------------------------------------|--------|-------|--------------|--------|--------------|-----------------|------------------|---------------|-------------------------------------------------------|-------------------|
| Gestão de Atas de Rej | gistro de Preços 🗸 🗸                                                     | Consultas 🗸 I               | Utilitários 🗸                           |                  |    |                  |      |                                              |        |       |              |        |              |                 |                  |               |                                                       | Ⅲ ♠ ⑴             |
| A Home > Consul       | tas > Consulta de Itens em Ata                                           | Vigente                     |                                         |                  |    |                  |      |                                              |        |       |              |        |              |                 |                  |               |                                                       |                   |
|                       |                                                                          |                             |                                         |                  |    |                  |      |                                              |        |       |              |        |              |                 |                  |               | Abrir Imgrimir Ed                                     | rar <u>V</u> otar |
| Nro Ata 👻             | Unidade Gestora da Ata 🗇                                                 | Unidade de Regionalização 👙 | Cód. GCE 🔅                              |                  |    | Nome Modific     | ador |                                              |        |       |              | Qtd. 🔅 | Unid. Med. 👙 | Prev. Consumo 🌐 | Valor Unitário 🔅 | Valor Total 👙 | Rito Extraordinário 🔅                                 | Situação          |
| 18/2024               | SPGG - CELIC -<br>SUBSEC. DA<br>ADMINISTRAÇÃO                            |                             | Itens (Filtro)                          | Cathor           |    | formation d      |      |                                              |        | Eltar | Limpar       | Fechar | un           | Total           | 0,01             | 0,90          | NA - Utilizar quando<br>não há rito                   | Dispo             |
|                       | LICITAÇÕES                                                               |                             | Campo                                   | Inual            | च  | Capitonio I      | 16   | Toust                                        |        | _     | Capito Maria | _      |              |                 |                  |               | estimate an anot                                      |                   |
| 18/2024               | SPGG - CELIC -<br>SUBSEC DA<br>ADMINISTRAÇÃO<br>CENTRAL DE<br>LICITAÇÕES |                             | Unidade Gestora da Ada:                 | Contém           |    |                  | E    | <ul> <li>♥ Igual</li> <li>♥ Igual</li> </ul> | v<br>v |       |              | ⊒      | un           | Total           | 0,13             | 1,30          | NA - Utilizar quando<br>não há rito<br>extraordinário | Dispo             |
| 13/2024               | SPGG - CELIC -<br>SUBSEC DA<br>ADMINISTRAÇÃO<br>CENTRAL DE<br>LICITACÕES |                             | Unidade de Regionalização:<br>Cód. GCE: | Contém<br>Contém |    | 0002.0508.000370 | E    | Contém     Contém                            | -      |       |              |        | un           | Total           | 1,22             | 4,88          | NA - Utilizar quando<br>não há rito<br>extraordinário | Dispo             |
|                       | 0000 050057404 05                                                        |                             | Nome Modificador:                       | Contern          | ¥. |                  | E    | ▼ Contém                                     | · •    |       |              |        |              |                 |                  |               |                                                       |                   |

Clicar em "Abrir" para consultar a Ata:

| G                    | CE - Gestão de<br>as de Registro de Pre                                   | Compras do Esta             | ido<br>J         |                                                | P.     |              |                 |                  | 140           |                                                       |                     |
|----------------------|---------------------------------------------------------------------------|-----------------------------|------------------|------------------------------------------------|--------|--------------|-----------------|------------------|---------------|-------------------------------------------------------|---------------------|
| Gestão de Atas de Re | gistro de Preços 🗸                                                        | Consultas 🗸 I               | Jtértarios 🗸     |                                                |        |              |                 |                  |               |                                                       |                     |
| A Home > Consul      | itas > Consulta de Itens em Ata                                           | Vigente                     |                  |                                                |        |              |                 |                  |               |                                                       |                     |
| Todos os Ite         |                                                                           |                             |                  |                                                |        |              |                 |                  |               | Abrir Imprimir Eil                                    | trar <u>V</u> oltar |
| Nro Ata 🗸            | Unidade Gestora da Ata 🗘                                                  | Unidade de Regionalização 🗘 | Cód. GCE 0 🔅     | Nome Modificador                               | Qtd. 😄 | Unid. Med. 😄 | Prev. Consumo 💲 | Valor Unitário 🗘 | Valor Total 👙 | Rito Extraordinário 🔅                                 | Situação            |
| 13/2024              | SPGG - CELIC -<br>SUBSEC: DA<br>ADMINISTRAÇÃO<br>CENTRAL DE<br>LICITAÇÕES |                             | 0002.0508.000370 | REFIL PICARIMBO PT CAR AUTOENT NYKON PRINT 302 | 4      | un           | Total           | 1,22             | 4,88          | NA - Utilizar quando<br>não há rito<br>extraordinário | Disponiv            |

Consulta as quotas:

| ARP:                                                                        |                                                                                               | Tipo:                                                                                             |                                                       | Inicio de                                                   | /igência: *                                                | Dur. (C                                                        | Dias):*                                                                           | Término                                | de Vigê                                                  | ncia: *                                         | Situaç                                                                    | ão:                                              |                                                                     |
|-----------------------------------------------------------------------------|-----------------------------------------------------------------------------------------------|---------------------------------------------------------------------------------------------------|-------------------------------------------------------|-------------------------------------------------------------|------------------------------------------------------------|----------------------------------------------------------------|-----------------------------------------------------------------------------------|----------------------------------------|----------------------------------------------------------|-------------------------------------------------|---------------------------------------------------------------------------|--------------------------------------------------|---------------------------------------------------------------------|
|                                                                             | 13/2024                                                                                       | Quotas                                                                                            | Unidades                                              | 27/0                                                        | 9/2024                                                     | 2                                                              | 30                                                                                |                                        | 24/07/20                                                 | 25                                              |                                                                           | Vigente                                          |                                                                     |
| Jnidade Gesto                                                               | ra da Ata:                                                                                    |                                                                                                   |                                                       |                                                             |                                                            | Usuár                                                          | io Operador Ata:                                                                  |                                        |                                                          |                                                 |                                                                           |                                                  |                                                                     |
| SPGG - CELI                                                                 | C - SUBSEC                                                                                    | . DA ADMINIS                                                                                      | rração (                                              | CENTRAL DE LIC                                              | ITAÇÖES                                                    |                                                                |                                                                                   |                                        |                                                          |                                                 |                                                                           |                                                  | ] 🗗                                                                 |
| nicio de Vigên                                                              | cia Aditado:                                                                                  | * Dur. (Dias):*                                                                                   | Términ                                                | o de Vigência Adit                                          | ado: *                                                     | Data E                                                         | Encerramento: *                                                                   | Valor M                                | ensal da                                                 | Ata (R\$):                                      | Valor 1                                                                   | fotal da Ata                                     | (R\$):                                                              |
|                                                                             |                                                                                               |                                                                                                   |                                                       |                                                             |                                                            |                                                                |                                                                                   |                                        |                                                          | 0,0000                                          |                                                                           |                                                  | 4,0000                                                              |
|                                                                             |                                                                                               |                                                                                                   |                                                       |                                                             |                                                            |                                                                |                                                                                   |                                        |                                                          |                                                 |                                                                           |                                                  |                                                                     |
| Sensibilização<br>Rondonto do l                                             | no PNCP:                                                                                      | )<br>1                                                                                            |                                                       |                                                             |                                                            |                                                                |                                                                                   |                                        |                                                          |                                                 |                                                                           |                                                  |                                                                     |
| Sensibilização<br>Pendente de l<br>Anexos                                   | no PNCP:<br>Public:                                                                           | Contratos                                                                                         | Requisiçõ                                             | ies de Consumo                                              | Publicações                                                | Aditivos                                                       | Relatórios                                                                        | Indexação                              | Movim                                                    | entações                                        | Process                                                                   | so Administr                                     | rativo                                                              |
| Sensibilização<br>Pendente de l<br>Anexos<br>Dados da Ata                   | no PNCP: @<br>Publici<br>Histórico<br>Itens                                                   | Contratos<br>Unidades Partic                                                                      | Requisiçõ                                             | ies de Consumo<br>Sol. Adesão Intern                        | Publicações<br>a Sol. Quota                                | Aditivos<br>Extra Sc                                           | Relatórios<br>ol. Adesão Externa                                                  | Indexação<br>Transferênci              | Movim<br>ias Q                                           | entações<br>uotas                               | Process                                                                   | so Administr                                     | ativo<br>lades                                                      |
| Anexos<br>Dados da Ata                                                      | no PNCP:<br>Public:<br>Histórico<br>Itens                                                     | Contratos<br>Unidades Partic                                                                      | Requisiçõ<br>ipantes                                  | es de Consumo<br>Sol. Adesão Intern                         | Publicações<br>a Sol. Quota                                | Aditivos<br>Extra Sc                                           | Relatórios<br>Jl. Adesão Externa                                                  | Indexação<br>Transferênci              | Movim<br>ias Q                                           | entações<br>uotas                               | Proces<br>Ocorrências<br>Expa                                             | so Administr<br>Penalid<br>andir Im              | ativo<br>Jades<br>primir                                            |
| Sensibilização<br>Pendente de l<br>Anexos<br>Dados da Ata                   | no PNCP:<br>Publici<br>Histórico<br>Itens<br>S<br>Item/Unidad                                 | Contratos<br>Unidades Partic<br>le Participante                                                   | Requisiçõ<br>ipantes                                  | ies de Consumo<br>Sol. Adesão Intern<br>Quota Tot           | Publicações<br>a Sol. Quota<br>al Qtd. Co                  | Aditivos<br>Extra Sc<br>onsumida                               | Relatórios<br>M. Adesão Externa<br>Saldo disponíve                                | Indexação<br>Transferênci              | Movim<br>ias Q                                           | entações<br>uotas<br>Sit                        | Process<br>Ocorrências<br>Exp:<br>uação                                   | so Administr<br>Penalic<br>andir Im<br>Quota Ini | ativo<br>lades<br>primir<br>cial Prev                               |
| Sensibilização<br>Pendente de l<br>Anexos<br>Dados da Ata<br>Cuota<br>Outoa | no PNCP: @<br>Publici<br>Histórico<br>Itens<br>S<br>Item/Unidao<br>8.000370 - 1               | Contratos<br>Unidades Partic<br>le Participante<br>REFIL P/CARIM                                  | Requisiçõ<br>ipantes                                  | ies de Consumo<br>Sol. Adesão Intern<br>Quota Tol<br>R A 8, | Publicações<br>a Sol. Quota<br>al Qtd. Co                  | Aditivos<br>Extra Sc<br>onsumida<br>0,0000                     | Relatórios<br>Dl. Adesão Externa<br>Saldo disponíve<br>5,0000                     | Indexação<br>Transferênci              | Movima<br>ias Q<br>I Consur<br>0,0000                    | entações<br>uotas<br>Sit<br>Disp                | Process<br>Ocorrências<br>Expa<br>uação<br>Donível                        | so Administr<br>Penalic<br>andir Im<br>Quota Ini | ativo<br>lades<br>primir<br>cial Prev<br>8,0000                     |
| Anexos<br>Dados da Ata<br>Quota<br>0002.050<br>SMAR                         | NO PNCP: @<br>Public:<br>Histórico<br>Itens<br>S<br>Item/Unidad<br>8.000370 - I<br>H - DEADM/ | Contratos<br>Unidades Partic<br>le Participante<br>REFIL P/CARIM<br>SARH - DEADM                  | Requisiçõ<br>ipantes<br>BO PT CAR<br>/SARH            | Sol. Adesão Intern<br>Quota Tol<br>R A 8,<br>2,             | Publicações<br>a Sol. Quota<br>al Qtd. Co<br>0000          | Aditivos<br>Extra Sc<br>onsumida<br>0,0000<br>0,0000           | Relatórios<br>ol. Adesão Externa<br>Saldo disponíve<br>5,0000<br>0,0000           | Indexação<br>Transferênci<br>Percentua | Movim<br>ias 0                                           | entações<br>uotas<br>Sit<br>Disp<br>Enc         | Process<br>Ocorrências<br>Exp:<br>uação<br>ponível<br>errado              | so Administr<br>Penalic<br>andir Im<br>Quota Ini | ativo<br>lades<br>primir<br>cial Prev<br>8,0000<br>2,0000           |
| Anexos<br>Dados da Ata<br>Cuota<br>0002.050<br>SMAR<br>BM-D2                | no PNCP: @<br>Public:                                                                         | Contratos<br>Unidades Partic<br>le Participante<br>REFIL P/CARIM<br>SARH - DEADM<br>- HOSPITAL DA | Requisiçõ<br>ipantes<br>BO PT CAI<br>/SARH<br>BRIGADA | Sol. Adesão Intern<br>Quota Tol<br>R A 8,<br>2,<br>M 2,     | Publicações<br>a Sol. Quota<br>al Qtd. Co<br>0000<br>00000 | Aditivos<br>Extra So<br>onsumida<br>0,0000<br>0,0000<br>0,0000 | Relatórios<br>DI. Adesão Externa<br>Saldo disponíve<br>5,0000<br>0,0000<br>1,0000 | Indexação<br>Transferênci              | Movim<br>ias Q<br>I Consur<br>0,0000<br>0,0000<br>0,0000 | entações<br>uotas<br>Sit<br>Disp<br>Enc<br>Disp | Process<br>Ocorrências<br>Expa<br>uação<br>Doonível<br>errado<br>Doonível | so Administr<br>Penalic<br>andir Im<br>Quota Ini | ativo<br>Jades<br>primir<br>cial Prev<br>8,0000<br>2,0000<br>2,0000 |

**OBS:** Caso necessário visualizar todas as informações das quotas, clicar no botão "Expandir".

Podem ocorrer as seguintes situações:

- 1. O órgão é participante da Ata e tem saldo disponível: operador deve criar uma requisição de consumo de ARP (página 4);
- O órgão é participante da Ata e NÃO tem saldo disponível: operador deve criar uma requisição de consumo de ARP e ao enviar a requisição, o GCE gera uma solicitação de quota extra (página 7).
- 3. O órgão NÃO é participante da ata: operador deve criar uma solicitação de adesão interna (página 10).

Em todas as situações, o operador deve acessar o Módulo REQUISIÇÕES ELETRÔNICAS > Demandas e Requisições.

A escolha da solicitação deve estar de acordo com as situações detalhadas acima.

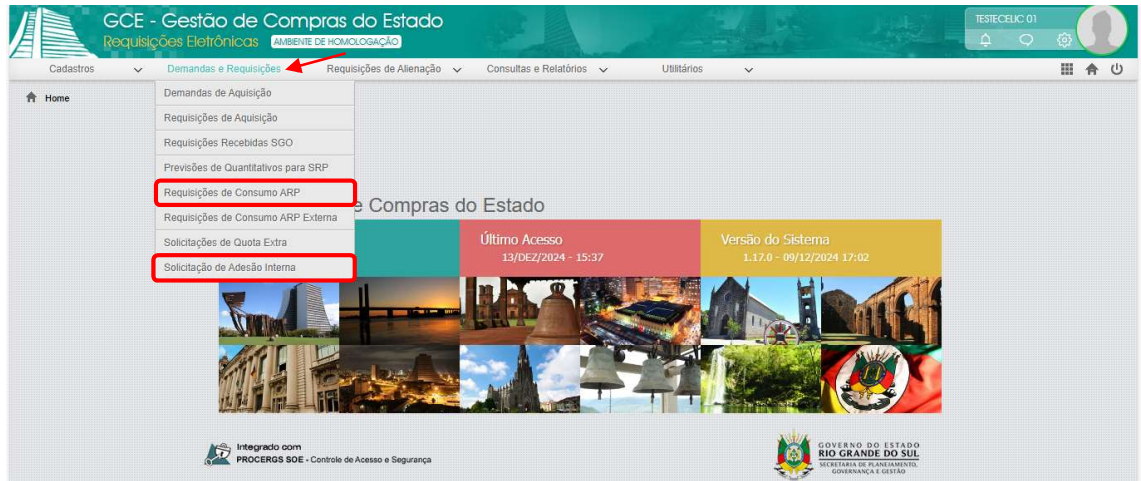

# 1. REQUISIÇÃO DE CONSUMO DE ARP

| CI                 | icar em "I                                                                                                    | ncluir":     |                                                                     |                                   |    |                                           |                     |                        |           |                   |              |
|--------------------|----------------------------------------------------------------------------------------------------|--------------|---------------------------------------------------------------------|-----------------------------------|----|-------------------------------------------|---------------------|------------------------|-----------|-------------------|--------------|
| GC                 | CE - Gestão de<br>Juisições Eletrônico                                                                                                    |              | is do Estado<br>Miologação                                          |                                   | j. |                                           |                     |                        | TECELIC O | <u>ې</u>          | $\mathbf{O}$ |
| Cadastros          | Demandas e Requisições > Requisições > Re | isições 🧹 Ri | equisições de Alienação 🗸 Consult                                   | as e Relatórios 🗸                 | 1  | Jtilitários 🗸                             | iserir novo registr |                        |           |                   | 合 ()         |
| Requisições d      | e Consumo ARP                                                                                                    |              |                                                                     |                                   |    |                                           | Incluir A           | brir <u>Excluir</u>    | Imprimir  | Eiltrar           | Voltar       |
| Nº da Requisição 👙 | Data da Requisição 👙                                                                                                    | Exercício 🗘  | Unidade Solicitante                                                 | Solicitante                       | 0  | Órgão/UO/UE do FPE                        | CPF/CNP             | Forncedor              | 2         | Razão Soc         | ial          |
| 48664              | 10/12/2024 16:49                                                                                                    | 2024         | SPGG - CELIC - SUBSEC. DA<br>ADMINISTRAÇÃO CENTRAL DE<br>LICITACÕES | PAULO ROBERTO<br>SBARAINI LUNARDI |    | 13.01.001 - GABINETE E ORGAOS<br>CENTRAIS | 88.905.641/         | 00 <mark>01</mark> -36 | INDUS     | TRIAL<br>IREIRA O |              |

# Preencher a Unidade organizacional e consultar a Ata na $\ensuremath{^{\circ}}$ :

| Teq.: Data:<br>10/12/2024 1              | 7:37:51 SPGG         | e Organizacional:*<br>- CELIC - SUBSEC | DA ADMINI     | TESTECELIC 01 |   | Em Elaboração       |
|------------------------------------------|----------------------|----------------------------------------|---------------|---------------|---|---------------------|
| ARP:*                                    | Órgão/UO/UE do FPE:* | 0                                      |               |               |   | Tipo de Requisição: |
| Q                                        |                      |                                        |               |               | ₹ | CONSUMO DE ATA      |
| dos da Requisição 🛛 Itens (              | Solicitados Anexos   | Cancelamentos                          | Movimentações | Histórico     |   |                     |
|                                          |                      |                                        |               |               |   |                     |
| Dados da Requisiç                        | ão                   |                                        |               |               |   |                     |
| Dados da Requisiç<br>PF/CNPJ Fornecedor: | ão<br>Código         | Credor:                                | Razão Social: |               |   |                     |

# Selecionar a ata desejada e clicar em "Ok":

|   | Pesquis | a de ARP        |                  |                                                                                                    |          | Ok                                      | Filtrar                                           |         | ar |
|---|---------|-----------------|------------------|----------------------------------------------------------------------------------------------------|----------|-----------------------------------------|---------------------------------------------------|---------|----|
|   | N° ARP  | Início Vigência | Término Vigência | Objeto                                                                                                    | Situação | Unida                                   | ade Gesto                                         | ora     |    |
|   | 18/2024 | 09/12/2024      | 09/12/2025       | AQUISIÇÃO DE BENS DA(S) FAMÍLIA(S): 0002-<br>EQUIPAMENTOS/MATERIAIS<br>P/ESCRITORIO/ESCOLA/ARTES PLASTICAS;                                                 | Vigente  | SPGG<br>SUBS<br>ADMII<br>CENT<br>LICIT/ | ) - CELIC<br>EC. DA<br>NISTRAÇ<br>RAL DE<br>AÇÕES | ÃO      | ^  |
| - | 13/2024 | 27/09/2024      | 24/07/2025       | AQUISIÇÃO DE BENS DA(S) FAMÍLIA(S): 0002-<br>EQUIPAMENTO S/MATERIAIS<br>P/ESCRITORIO/ESCOLA/ARTES PLASTICAS;0830-<br>EQUIPAMENTO S/MATERIAIS P/LABORATORIO; | Vigente  | SPGG<br>SUBS<br>ADMI<br>CENT<br>LICIT   | - CELIC<br>EC. DA<br>NISTRAÇ<br>RAL DE<br>AÇÕES   | -<br>ÃO |    |

# Preencher os campos obrigatórios (\*) e "Gravar":

| Requisição de Con    | sumo ARP              |                     |              |                       |                         |             | Gravar Feo          |
|----------------------|-----------------------|---------------------|--------------|-----------------------|-------------------------|-------------|---------------------|
| ° Req.: Data:        | Unida                 | de Organizacional:* |              | Usuário Solicitante:  | Valor Total (R\$):      | Situação    | :                   |
| 11/03/202            | 5 17:13:16 SPG        | G - CELIC - SUBSEC  | C. DA ADMINI | TESTECELIC 01         |                         | Em          | Elaboração          |
| • ARP:*              | Órgão/UO/UE do FPE    | * 0                 |              |                       |                         | Tipo de l   | Requisição:         |
| 3/2024 Q             | 13.1.1 - GABINETE     | E ORGAOS CENTR      | AIS          |                       | ₹                       | CONSU       | MO DE ATA           |
| Dados da Requisição  | is Solicitados Anexos | Cancelamentos       | Movimentaçõe | s Histórico           |                         |             |                     |
| Dados da Requis      | ição                  |                     |              |                       |                         |             |                     |
| CPF/CNPJ Fornecedor: | Códi                  | go Credor:          | Razão Socia  | ıl:                   |                         |             |                     |
| 88.905               | .641/0001-36 1179     | 99307               | INDUSTRIA    | AL MADEREIRA OTTO     |                         |             |                     |
| Req. Regionalizada:  | Unidade de Regiona    | lização:            | Nº Compra:   |                       | Nº Processo:            |             | Sistema:            |
| NÃO 🔻                |                       |                     | 5346         |                       | 115183.14.00/11.7       |             | SPI                 |
| Tipo de Objeto:      | Subtipo de Objeto:    | Prazo de E          | ntrega: *    | Prazo Entrega (Dias): | Prazo Pagamento (dias): | Destinação: |                     |
| BENS                 |                       | POR CON             | IPRA         | 20                    | 30                      | CONSUMO     | ₹                   |
| Ata Indexada:        |                       | Mês de For          | mecimento:   |                       | Ano de Fornecimento:    |             |                     |
| NÃO                  |                       | ▼                   |              | $\overline{\nabla}$   |                         |             | $\overline{\nabla}$ |
| Local Entrega:*      | Nome Local: 🚯         |                     |              |                       |                         |             |                     |
| Único 🔻              | ALMOXARIFADO          | CENTRAL SMARH       |              |                       |                         |             | Q                   |

**OBS.:** O local de entrega permanecerá o mesmo indicado na solicitação de previsão de registro de preços e, consequentemente, na Ata de Registro de Preços, não sendo passível de alteração.

| · ·    |         | <i>c</i> . |   |           |
|--------|---------|------------|---|-----------|
| Anne   | dravar  | confirmar  | а | mensadem. |
| , ipos | gravar, | communa    | ч | mensagem. |

Os campos Destinação, Unidade Organizacional, Ôrgão/UO/UE do FPE, Nº ARP, Ano de Fornecimento e Mês de Fornecimento serão bloqueados apôs o salvamento do registro em virtude das dependências que estes campos provocam na configuração da requisição.

Incluir os itens:

| 📙 Requisi                                                                                                    | Requisição de Consumo ARP 🚯 Gravar Relatório Requisição Bloquear Consumo Ata Fechar |                   |                          |          |                   |               |            |            |                 |            |          |
|----------------------------------------------------------------------------------------------------|-------------------------------------------------------------------------------------|-------------------|--------------------------|----------|-------------------|---------------|------------|------------|-----------------|------------|----------|
| Nº Req. :     Data:     Unidade Organizacional: *     Usuário Solicitante:     Valor Total (R\$):     Situação:       48665     10/12/2024 17:48:20     SPGG - CELIC - SUBSEC. DA ADMINI:     TESTECELIC 01     Image: Comparison of the sector of the sector of the |                                                                                     |                   |                          |          |                   |               |            |            |                 |            | ração    |
| Nº ARP:*                                                                                                    |                                                                                     | Órgão/UO/U        | JE do FPE:* 🚯            |          |                   |               |            |            | Tipo            | de Requisi | ção:     |
| 13                                                                                                    | /2024                                                                               | R 13.1.1 - GA     | ABINETE E ORGAOS CENTRAL | S        |                   |               |            |            | CON             | SUMO DE    | ATA ₹    |
| Dados da Re                                                                                                    | quisição                                                                            | Itens Solicitados | Demandas Anexos Canc     | elamento | s Compras I       | Movimentações | Histórico  | _          |                 |            |          |
| Itens                                                                                                    | Solicita                                                                            | ados              |                          |          |                   |               |            | In         | cluir Abrir     | Excluir    | Filtrar  |
| Cód. GCE                                                                                                    | •                                                                                   | Cód. CST 🌲        | Nome Modificador         | ÷ (      | Qtd. Solicitada 🌲 | Valor Unitár  | io (R\$/%) | Valor Uni  | tário Indexado  | (R\$)      | Valor To |
|                                                                                                    |                                                                                     |                   |                          |          |                   |               | Ne         | nhum regis | tro encontrado. |            |          |

Digitar o Cód. GCE ou buscar na ۹ e preencher a quantidade solicitada. Clicar em "Gravar" e em "Fechar":

| Item Solicitado           |                            |                          |                           |                  |                  | Gravar             | Fechar   |
|---------------------------|----------------------------|--------------------------|---------------------------|------------------|------------------|--------------------|----------|
| Cód. GCE/CST:*            | Nome Modificador:*         |                          | ~                         | Unid. Med.:      |                  | Situação:          |          |
| 0002.0508.000370          | REFIL P/CARIMBO PT CA      | R AUTOENT NYKON PRINT 3  | 302 Q كر                  | un               |                  | Em Elabor          | ação     |
| Previsão de Consumo:      | Destinação: *              | Mês/Ano Atualização:     | Valor Unitário (R\$   %): |                  | Valor Unitário I | ndexado (R\$):     |          |
| Total                     | CONSUMO                    |                          |                           | 1,2200           |                  |                    | 0,00     |
| Marca/Modelo:             |                            |                          |                           |                  |                  |                    |          |
| Qtd Solicitada (inicial): | Qtd Disponível no Período: | Qtd. Total Solicitada: * | Qtd. Cancelada:           | Qtd. Total (-) ( | Cancelamentos:   | Valor Total (R\$): | (0.0000  |
| 2,00                      | 1,00                       | 10                       | 0,00                      |                  | 10               |                    | 12,2000  |
| Local Entrega:*           | Código Local:*             | Código Local LIC:        | Nome Local:*              |                  |                  |                    |          |
| Almoxarifado              | tarifado por UO            |                          |                           | LSMARH           |                  |                    |          |
| Órgão 🔶 UO                | UE 🗘 Almoxarifado 🗘        | Unidade de Medida Almo   | xarifado 🌲 Saldo Disponív | el na Data de (  | Consulta 🌲 C     | onsumo Mensa       | I Último |
|                           |                            | 1                        |                           |                  |                  |                    |          |

#### Clicar em "Bloquear Consumo Ata":

| Requisi            | ição de ( | Consumo ARP       | 0                     |                          |                        |                  |                    |                     | Relatório Re | equisição       | Blog    | uear Co | nsumo Ata         | Fecha   |
|--------------------|-----------|-------------------|-----------------------|--------------------------|------------------------|------------------|--------------------|---------------------|--------------|-----------------|---------|---------|-------------------|---------|
| N° Req. :<br>48665 | Data:     | /2024 17:48:20    | Unidade O<br>SPGG - C | rganizacio<br>ELIC - SUI | nal: *<br>BSEC. DA ADI | Usu<br>MINI: TE: | ário Sol<br>STECEI | icitante:<br>LIC 01 | Valor Tot    | al (R\$):<br>12 | 2,2000  | Situ    | ação:<br>Em Elabo | ração   |
| Nº ARP:*           |           | Órgão/UO/U        | E do FPE:* 🕄          |                          |                        |                  |                    |                     |              |                 |         | Tipo    | de Requisi        | ção:    |
| 13                 | v/2024 Q  | 13.1.1 - GA       | BINETE E OF           | RGAOS CE                 | NTRAIS                 |                  |                    |                     |              |                 | ₹       | COL     | NSUMO DE          | ATA 🔻   |
| Dados da Re        | quisição  | Itens Solicitados | Demandas              | Anexos                   | Cancelament            | os Compra        | s Mo               | vimentações         | Histórico    |                 |         |         |                   |         |
| III Itens          | Solicita  | dos               |                       |                          |                        |                  |                    |                     |              |                 | ncluir  | Abrir   |                   | Filtrar |
| Cód. G             | CE 🔺      | Cód. C ST 🌲       | Nom                   | e Modifica               | dor 🌲                  | Qtd. Solicit     | ada 🌲              | Valor Unita         | irio (R\$/%) | Valor U         | nitário | Indexa  | do (R\$)          | Valor T |
| 0002.0508          | .000370   |                   | REFIL P/CA            | ARIMBO P<br>NYKON PE     | F CAR<br>RINT 302      |                  | 10,00              |                     | 1,2200       |                 |         |         | 0,00              |         |

## Confirmar a mensagem:

| Deseja enviar a Requ    | uisição? Após o envio  |
|-------------------------|------------------------|
| ocorrerá o bloqueio o   | de quota na Ata, e o   |
| operador deverá acionar | o botão "ENVIAR" para  |
| encaminhamento da req   | uisição para o Sistema |
| Financeiro              | (FPE).                 |
| ОК                      | Cancelar               |

# Após o requisitante clicar em "Enviar", confirmar o envio da requisição ao FPE:

| Requisição de Consumo ARP                                                                                                    | 0                                                                                                    |                  |                      |               |                         |              |          |          |  |  |  |  |
|----------------------------------------------------------------------------------------------------|----------------------------------------------------------------------------------------------------|------------------|----------------------|---------------|-------------------------|--------------|----------|----------|--|--|--|--|
| N° Req.:         Data:           48665         10/12/2024 17:48:20                                                                                                    | Unidade Organizacional: *<br>SPGG - CELIC - SUBSEC                                                                   | Valor Tot        | al (R\$):<br>1,22    | Situ<br>00 Ap | iação:<br>ropriado pelo | elo Requisit |          |          |  |  |  |  |
| V* ARP:*     Órgão/UO/UE do FPE:* ①     Tipo de Requisição:       13/2024     13.1.1 - GABINETE E ORGAOS CENTRAIS     Image: Consumo de Ata Image: Consumo de Ata Image |                                                                                                    |                  |                      |               |                         |              |          |          |  |  |  |  |
| Dados da Requisição Itens Solicitados                                                                                                    | Demandas Anexos Ca                                                                                                   | incelamentos Com | pras Movimentações   | Histórico     |                         |              |          | _        |  |  |  |  |
| III Itens Solicitados                                                                                                    |                                                                                                    |                  |                      |               |                         |              | Abrir    | Filtrar  |  |  |  |  |
| Cód. GCE 🔶 Cód. CST 🌲                                                                                                    | Nome Modificador                                                                                                    | 🗘 Qtd. Sol       | citada 🌲 Valor Unitá | rio (R\$/%)   | Valor Unitá             | rio Indexa   | do (R\$) | Valor Te |  |  |  |  |
| 0002.0508.000370                                                                                                    | REFIL P/CAT<br>AUTOENT N<br>Após o envio ocorrerá o encaminhamento da<br>requisição para o Sistema Financeiro (FPE). |                  |                      |               |                         |              |          |          |  |  |  |  |
|                                                                                                    |                                                                                                    | ок 🥌             | Cancelar             |               |                         |              |          |          |  |  |  |  |

#### Situação da requisição:

| Requisi                                       | ição de Cor   | nsumo ARP       | 0                                                      |         |               |                |                             |                     | Relatório Requisiç            | ão Cancelar           | Fechar |
|-----------------------------------------------|---------------|-----------------|--------------------------------------------------------|---------|---------------|----------------|-----------------------------|---------------------|-------------------------------|-----------------------|--------|
| Nº Req. :<br>48665                            | Data:         | 24 17:48:20     | 20 Unidade Organizacional: *<br>SPGG - CELIC - SUBSEC. |         |               | Usuári<br>TEST | o Solicitante:<br>ECELIC 01 | al (R\$):<br>1,2200 | Situação:<br>Enviada para FPE |                       |        |
| Nº ARP:*                                      |               | Órgão/UO/UE     | do FPE:* 👩                                             |         |               |                |                             |                     |                               | Tipo de Requisi       | ção:   |
| 13/2024 Q 13.1.1 - GABINETE E ORGAOS CENTRAIS |               |                 |                                                        |         |               |                |                             |                     |                               | CONSUMO DE            | ATA 🔻  |
| Dados da Re                                   | equisição Ite | ens Solicitados | Demandas                                               | Anexos  | Cancelamentos | Compras        | Movimentações               | Histórico           |                               |                       | _      |
| CPF/CNPJ                                      | Fornecedor:   |                 | Código Cr                                              | edor:   | Razão Soc     | ial:           |                             |                     |                               |                       |        |
|                                               | 88.90         | 5.641/0001-36   |                                                        | 1179930 | 07 INDUSTR    | IAL MADER      | REIRA OTTO                  |                     |                               |                       |        |
| Req. Regio                                    | onalizada:    | Unidade de      | Regionalizaç                                           | ão:     | Nº Compra     | :              | 5346                        | Nº Processo         | ):<br>115183.14.(             | Sister<br>00/11.7 SPI | na:    |

Por fim, o financeiro do órgão deve atender à solicitação no sistema FPE.

## 2. SOLICITAÇÃO DE QUOTA EXTRA

O operador deve consultar a Ata para verificar se existe saldo disponível na Unidade CELIC e consultar a empresa detentora da Ata, se aceita fornecer quota extra.

OBS.: A possibilidade de solicitar quota extra existe apenas nessas situações.

Caso não exista saldo, avalie outra possibilidade de consumo com a Equipe de Gestão de Atas (ega-celic@spgg.rs.gov.br).

Confirmada as possibilidades de quota extra, o operador deve fazer todos os passos da requisição de consumo de ARP (página 4), clicar em "Bloquear Consumo Ata" e confirmar o envio:

| Deseja enviar a Req     | uisição? Após o envio   |
|-------------------------|-------------------------|
| ocorrerá o bloqueio     | de quota na Ata, e o    |
| operador deverá acionar | o botão "ENVIAR" para   |
| encaminhamento da rec   | juisição para o Sistema |
| Financeiro              | o (FPE).                |
| ОК                      | Cancelar                |

Então, se a quantidade solicitada for maior que a quantidade disponível para o órgão, o GCE apresenta uma mensagem questionando se deseja gerar uma solicitação de quota extra:

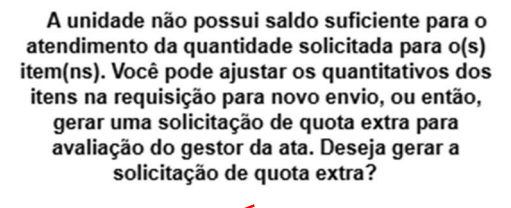

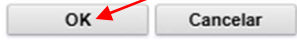

| Clicar em: |  |
|------------|--|
|------------|--|

| F Definir fluxo de Compra para Itens da Requisição                                                                                                    |                  |                          |                 |  |  |  |  |  |  |  |  |
|----------------------------------------------------------------------------------------------------|------------------|--------------------------|-----------------|--|--|--|--|--|--|--|--|
| Atenção:<br>Existe item(ns) solicitado(s) na requisição que necessitam de Quota Extra. Acione o botão "GERAR QUOTA EXTRA PARA OS ITENS ABAIXO" e<br>insira o Anexo de Anuência do Fornecedor para solicitar os quantitativos. |                  |                          |                 |  |  |  |  |  |  |  |  |
| Itens Solicitados                                                                                                    |                  |                          |                 |  |  |  |  |  |  |  |  |
| E Itens Solicita                                                                                                    | los              | Gerar Quota Extra para o | os Itens Abaixo |  |  |  |  |  |  |  |  |
| Cód. GCE 🔺                                                                                                    | Nome Modificador | Qtd. Solicitada          | Saldo Disponív  |  |  |  |  |  |  |  |  |
| 0002.0508.000370                                                                                                    | 2                |                          |                 |  |  |  |  |  |  |  |  |

Nesse momento, é necessário anexar a anuência do fornecedor. Após, clicar em "Gravar":

|            | Gravar Fechar |
|------------|---------------|
| Arquivo: * | Procurar      |
|            |               |
|            |               |
|            | Arquivo: *    |

Confirmar a mensagem:

| Você deseja gerar a Solicitação de Quota<br>Extra para este item?                                                                                                    |
|----------------------------------------------------------------------------------------------------|
| OBS: O item requerido será removido da<br>Requisição.                                                                                                    |
| OK Cancelar                                                                                                    |
|                                                                                                    |
| Confirmar novamente a mensagem:                                                                                                    |
| Solicitação(ões) de Quota Extra Nº 3094<br>gerada(s) com sucesso. Para novo envio da<br>requisição de consumo de ata, você deve<br>aguardar o atendimento da(s) solicitação(ões).<br>O acompanhamento do atendimento poderá ser<br>realizado através do menu: Home > Demandas e<br>Requisições > Solicitações de Quota Extra. |
|                                                                                                    |

Então, o GCE volta a apresentar a requisição de consumo, que vai permanecer "Em elaboração" e sem o item solicitado.

Após aprovação da quota extra, o operador poderá continuar seu preenchimento.

A requisição pode ser fechada enquanto a quota extra ainda não foi atendida.

| Requis    | ição de Cor                                                                                   | isumo ARP                  | 0                                         |                             | Gravar          | Relatório Requisição | Bloquear Consumo Ata          | Fechar        |
|-----------|-----------------------------------------------------------------------------------------------|----------------------------|-------------------------------------------|-----------------------------|-----------------|----------------------|-------------------------------|---------------|
| Nº Req. : | eq.: Data: Unidade Organizacional: *<br>10/12/2024 17:48:20 SPGG - CELIC - SUBSEC. DA ADMINI: |                            |                                           | Usuário Solici<br>TESTECELI | itante:<br>C 01 | Valor Total (R\$):   | Situação:<br>2,2000 Em Elabor | ação          |
| N° ARP:*  | 3/2024 Q                                                                                      | Órgão/UO/U<br>13.1.1 - GAI | E do FPE:" ()<br>BINETE E ORGAOS CENTRAIS |                             |                 |                      | Tipo de Requisi               | ção:<br>ATA ₹ |

Consulta a solicitação de quota extra:

|                                                               | GC                 | E - Gestão d<br>uisições Eletrônic |                | is do Estac<br>Miclogação | o   |            | and a second |             | -  | 11          |    |                                                                  | 1                  | TE<br>(          |        | @ | J   |    |
|---------------------------------------------------------------|--------------------|------------------------------------|----------------|---------------------------|-----|------------|--------------|-------------|----|-------------|----|------------------------------------------------------------------|--------------------|------------------|--------|---|-----|----|
|                                                               | Cadastros          | <ul> <li>Demandas e Req</li> </ul> | juisições 🗸 Re | equisições de Aliena      | ção | ✓ Consulta | is e Ri      | elatórios 🗸 |    | Utilitários |    | ~                                                                |                    |                  |        |   | A ( | IJ |
| 🕈 Home > Demandas e Requisições > Solicitações de Quota Extra |                    |                                    |                |                           |     |            |              |             |    |             |    |                                                                  |                    |                  |        |   |     |    |
|                                                               | Solicitações de    |                                    |                |                           |     |            |              |             |    |             |    |                                                                  |                    |                  |        |   |     |    |
| ſ                                                             | Nº da Requisição 🍦 | Nº da Solicitação 🗸                | Data 🌻         | N° ARP                    | \$  | Órgão      | \$           | U.O         | \$ | U.E         | \$ | Itens Excedidos                                                  |                    | Situaçã          | o ‡    |   |     | ٦  |
|                                                               | 48693              | 3094                               | 19/12/2024     | 13/2024                   |     | 13         |              | 01          |    | 0001        |    | REFIL P/CARIMBO PT CAR<br>AUTOENT NYKON PRINT 302<br>4,0000 UND; | Enviada<br>Gestora | a para Ur<br>ARP | nidade | ) | Ì   | î  |

#### Ao abrir a solicitação, é possível consultar os detalhes da quota extra.

| 🔚 Solicitação de Quota Extra                                             |                    |                 |                         |                                             |                                                                     |  |  |  |  |  |
|--------------------------------------------------------------------------|--------------------|-----------------|-------------------------|---------------------------------------------|---------------------------------------------------------------------|--|--|--|--|--|
| Data:         N° Requisição:           19/12/2024 16:39:05         48693 |                    | Código Órgão/UC | D/UE: Unidade Participa | UE: Unidade Participante:                   |                                                                     |  |  |  |  |  |
|                                                                          |                    | 13.1.1          | SPGG - CELIC -          | SPGG - CELIC - SUBSEC. DA ADMINISTRAÇÃO CEM |                                                                     |  |  |  |  |  |
| Itens Excedidos Movimentação Anexo                                       |                    |                 |                         |                                             |                                                                     |  |  |  |  |  |
| Cód. GCE 🚽                                                               | Nome Modificador 🌐 | Qtd. Excedida 👙 | Tipo Previsão Consumo   | Qtd. Cedida  🌐                              | Unidades Cedentes                                                   |  |  |  |  |  |
| 0002.0508.000370 REFIL P/CARIMBO PT CAR<br>AUTOENT NYKON PRINT<br>302    |                    | 2               |                         |                                             | SPGG - CELIC - SUBSEC. DA<br>ADMINISTRAÇÃO CENTRAL DE<br>LICITAÇÕES |  |  |  |  |  |

## Após análise da Equipe de Gestão de Atas, a situação é atualizada:

| GC                                                            | E - Gestão de<br>Jisições Eletrônica |            | is do Estado<br>mologação |           |             |        |             |                                                                  |            | TESTECELIC 01 | @ |              |
|---------------------------------------------------------------|--------------------------------------|------------|---------------------------|-----------|-------------|--------|-------------|------------------------------------------------------------------|------------|---------------|---|--------------|
| Cadastros                                                     | <ul> <li>Demandas e Requi</li> </ul> | sições 🗸 R | equisições de Alienação   | ✓ Consult | as e Relató | rios 🗸 | Utilitários | ~                                                                |            |               |   | <b>合</b> (U) |
| 🕈 Home > Demandas e Requisições > Solicitações de Quota Extra |                                      |            |                           |           |             |        |             |                                                                  |            |               |   |              |
| Solicitações de                                               |                                      |            |                           |           |             |        |             |                                                                  |            |               |   | Voltar       |
| Nº da Requisição 🚽                                            | Nº da Solicitação 🌻                  | Data 🌐     | N° ARP                    | Órgão     | -           | U.O 🇘  | U.E 🌻       | Itens Excedidos                                                  | S          | ituação       |   |              |
| 48693                                                         | 3094                                 | 19/12/2024 | 13/2024                   | 13        | 01          |        | 0001        | REFIL P/CARIMBO PT CAR<br>AUTOENT NYKON PRINT 302<br>4,0000 UND; | 2 Atendida |               | ) | î            |

É possível consultar a ata e verificar o saldo atualizado para a Unidade Participante:

| Ata de Registro de Preço             | 0                 |                     |                    |                     |                  | Publica           | r PNCP Fechar           |
|--------------------------------------|-------------------|---------------------|--------------------|---------------------|------------------|-------------------|-------------------------|
| N°ARP: Tipo:                         | Inicio Vig        | ência : *           | Dur                | (Dias):* Término V  | ligência : *     | Situaçã           | ão:                     |
| 13/2024 Quotas Unidades              | s ) (             | 27/09/2024          |                    | 300                 | 24/07/2025       |                   | Vigente                 |
| nicio Vigência Prorrogada: * Dur. (D | Dias):* Término V | /igência Prorrogada | a:* Data           | Encerramento.: *    | Valor Mensal Ata | a (R\$): Valor T  | otal Ata (R\$):         |
|                                      |                   |                     |                    |                     |                  | 0,0000            | 4,8800                  |
| Inidade Gestora da Ata:              |                   |                     | Usu                | ário Operador Ata:  |                  |                   |                         |
| SPGG - CELIC - SUBSEC. DA ADN        | IINISTRAÇÃO CE    | NTRAL DE LICITA     | ÇÖES               | TE KUHN             |                  |                   | C (                     |
| Anexos Histórico Contrato            | s Requisições     | de Consumo Pi       | ublicações Aditivo | s Relatórios        | Indexação Movim  | entações Process  | o Administrativo        |
| Dados da Ata Itens Unidades          | Participantes Se  | ol. Adesão Interna  | Sol. Quota Extra   | Sol. Adesão Externa | Transferências Q | uotas Ocorrências | Penalidades             |
| Quotas                               |                   |                     |                    |                     |                  | Expa              | andir Im <u>p</u> rimir |
| Item/Unidade Partici                 | pante             | Quota Total         | Qtd. Consumida     | Saldo disponíve     | Percentual Consu | r Situação        | Quota Inicial Prev      |
| ▼ 0002.0508.000370 - REFIL P/C       | ARIMBO PT CAR A   | 8,000               | 0 0,000            | 5,0000              | 0,0000           | Disponível        | 8,0000                  |
| • SMARH - DEADM/SARH - DI            | EADM/SARH         | 2,000               | 0,000              | 2,0000              | 0,0000           | Disponível        | 2,0000                  |
| • BM-DS - HBM-SM - HOSPIT            | AL DA BRIGADA M   | 2,000               | 0,000              | 1,0000              | 0,0000           | Disponível        | 2,0000                  |
| • SPGG - CELIC - SUBSEC.             | DA ADMINISTR      | 4,000               | 0 0,000            | 2,000               | 0,0000           | Disponível        | 4,0000                  |

~

O operador deve retomar a requisição de consumo ARP e incluir o item novamente, com a quantidade total desejada.

# 3. SOLICITAÇÃO DE ADESÃO INTERNA

Antes do órgão solicitar adesão interna, é necessário consultar se a ata desejada permite adesão.

| 🖬 Ata de Registro de F                          | Preço 🚯                     |                             |                                  |                                                       |                     | Publicar PNCP             | Fecha     |  |
|-------------------------------------------------|-----------------------------|-----------------------------|----------------------------------|-------------------------------------------------------|---------------------|---------------------------|-----------|--|
| PARP:                                           | Tipo:                       | Inicio de Vigência: *       | Dur. (Dias):*                    | Término                                               | de Vigência: *      | Situação:                 |           |  |
| 13/2024                                         | Quotas Unidades             | 27/09/2024                  | 2                                | 300 2                                                 | 4/07/2025           | Viger                     | ite       |  |
| Jnidade Gestora da Ata:                         |                             |                             | Usuário Operador Ata             | a:                                                    |                     |                           |           |  |
| SPGG - CELIC - SUBSEC. [                        | DA ADMINISTRAÇÃO CENT       | TRAL DE LICITAÇÕES          |                                  |                                                       |                     |                           |           |  |
| nicio de Vigência Aditado: *                    | Dur. (Dias):* Término de    | Vigência Aditado: *         | Data Encerramento: 1             | Valor Me                                              | nsal da Ata (R\$):  | Valor Total da Ata (R\$): |           |  |
|                                                 |                             |                             |                                  |                                                       | 0,0000              |                           | 4,880     |  |
| ensibilização no PNCP: 6<br>Pendente de Publica |                             |                             |                                  |                                                       |                     |                           |           |  |
| Anexos Histórico (                              | Contratos Requisições de    | Consumo Publicações         | Aditivos Relatórios              | Indexação                                             | Movimentações       | Processo Admin            | istrativo |  |
| Dados da Ata Itens U                            | nidades Participantes Sol.  | Adesão Interna Sol. Quot    | a Extra Sol. Adesão Extern       | na Transferência                                      | is Quotas (         | Ocorrências Pen           | alidades  |  |
| 📑 Dados da Ata                                  |                             |                             |                                  |                                                       | Consultar           | r Restrições do For       |           |  |
| N° Compra: *                                    | Tipo Processo:              | N° Processo:                | N° Instrumento Convo             | Nº Instrumento Convocatório: * Modalidade de Compra:* |                     |                           |           |  |
| 5346                                            | SPI                         | 115183.14.00/11.7           | 00/11.7 0018/2024 PREGÃO ELETRÔN |                                                       |                     |                           |           |  |
| Tipo de Objeto: *                               | Subtipo de Objeto: *        | Forma da Compra: *          | Prazo de Entrega: *              | Prazo Entre                                           | ga (Dias):          | Prazo Pagamento (         | Dias): *  |  |
| BENS                                            |                             | LICITAÇÃO                   | POR COMPRA                       | 20                                                    |                     | 30                        |           |  |
| Unidade Lance da Compra:                        | * Critério de Julgamento: * | Indexação Ata: *            | Tabela Indexação:                | Ata Regiona                                           | alizada: *          | Unidade Regionaliz        | ação: *   |  |
| MONETÁRIO                                       | MENOR PREÇO                 | NÃO 🔻                       |                                  | NÄO                                                   | $\overline{\nabla}$ |                           |           |  |
| Validade da Proposta dos F                      | Fornecedores(dias):         | Participante de Registro    | de Preços Permanente (SR         | reços Permanente (SRPP): * Ata Origem:                |                     |                           |           |  |
| 6                                               | 60                          | NÄO                         |                                  | ₹                                                     |                     |                           |           |  |
| Permite Adesão:                                 | Percentual Adesão (Não P    | Participante)(%): Gestor de | e Ata:*                          |                                                       | Cadastro Rese       | rva de Fornecedor:        |           |  |
| Sim                                             |                             | 100,00                      | Não                              |                                                       |                     |                           |           |  |

Sendo possível a adesão, o operador acessa o Módulo Requisições Eletrônicas para solicitar a adesão interna.

Clicar em "Incluir":

| GC                  | CE -<br>Luisiç | Gestão de Compras<br>sões Eletrônicas (AMEENE DE HOM | do Estado<br>Incenção                                  |               |       |     |    |       |                                                                   |                 | TESTECEUC 01         |              |
|---------------------|----------------|------------------------------------------------------|--------------------------------------------------------|---------------|-------|-----|----|-------|-------------------------------------------------------------------|-----------------|----------------------|--------------|
| Cadastros           | ~              | Demandas e Requisições 🐱 Req                         | ulsições de Alienação 🐱 Consultas e Relatórios         | V Utilitários | ~     |     |    |       |                                                                   |                 |                      | Ⅲ 合 ⑴        |
| A Home > Demanda    | is e R         | Demandas de Aquisição                                |                                                        |               |       |     |    |       |                                                                   |                 |                      |              |
| E Solicitação de    | Ade            | Regulsições de Aquisição                             |                                                        |               |       |     |    |       |                                                                   | 10              | duir Abrir Imprimir  | Ethar Vollar |
| Nº da Solicitação - |                | Requisições Recebidas SGO                            | Unidade Solicitante                                    | Solicitante 🔅 | Órgão | U.O | 0  | U.E C | Unid. Gestora ARP                                                 | Situação        | 🗧 Data da Situação 🗧 |              |
| 4171                | 13/            | Previsões de Quantitativos para SRP                  | G - CETIC - CETIC                                      | TESTECELIC 01 | 2     |     | 05 | 0001  | SPGG - CELIC - SUBSEC, DA ADMINISTRAÇÃO                           | Apropriado pelo | 16/01/2025 15:57     | -            |
|                     |                | Requisições de Consumo ARP                           |                                                        |               |       |     |    |       | SPGG - CELIC - SUBSEC, DA ADMINISTRAÇÃO                           | Apropriado pelo |                      |              |
| 4170                | 13/            | Requisições de Consumo ARP Externa                   | 3G - CETIC - CETIC                                     | TESTECELIC 01 | 24    |     | 05 | 0001  | CENTRAL DE LICITAÇÕES                                             | Gestor ARP      | 19/12/2024 00:00     |              |
| 4169                | 18/            | Solicitações de Quota Extra                          | JC - CELIC - CELIC                                     | ILETE KUHN    | 21    |     | 01 | 0001  | SPGG - CELIC - SUBSEC. DA ADMINISTRAÇÃO<br>CENTRAL DE LICITAÇÕES  | Atendida        | 18/12/2024 00:00     |              |
| 4168                | 2/2            | Solicitação de Adesão Interna                        | DB HBM-SM - HOSPITAL DA BRIGADA MILITAR<br>SANTA MARIA | ILETE KUHN    | 24    |     | 01 | 0001  | CMTEC - CELIC - SUBSEC. DA ADMINISTRAÇÃO<br>CENTRAL DE LICITAÇÕES | Atendida        | 25/11/2024 09:39     |              |

Preencher os campos obrigatórios (\*), selecionar a ata e incluir a anuência do fornecedor. Após, clicar em "Gravar":

| Solicitação                          | de Adesão Interna |                        |              |                   |                   | Gra                    | war Fecha  |
|--------------------------------------|-------------------|------------------------|--------------|-------------------|-------------------|------------------------|------------|
| N° Solic.: Dat                       | ta:<br>19/12/2024 | Unidade Solicitante: * | ٩            | Solicitante:*     |                   | Situação:<br>Em Elabor | ação       |
| )rgão/UO/UE do F<br>Inidade Geradora | PE:* 0            | Operador Gerador:* 👔   | Arquivo Anex | o Anuência Fornec | Tedor: *          | N° Arp: * ◄            |            |
| Itens Movimer                        | ntação Anexos     |                        |              |                   |                   |                        | Piccura    |
| Cód. GCE 📤                           | Cód. CST 🌲        | Nome Modificad         | lor          | \$                | Qtd. Solicitada 🌲 | Qtd. Cedida 🌲          | Prev. Cons |
|                                      |                   |                        |              | Nenhum regis      | stro encontrado.  |                        |            |

Na aba "Itens", clicar em "Incluir":

| - 30IIC     | Data:                    | Unidade Solicitante: *   | Solicitante:*                |                       | Situação:              |           |
|-------------|--------------------------|--------------------------|------------------------------|-----------------------|------------------------|-----------|
| 4174        | 21/01/2025               | SPGG - CETIC - CETIC     | TESTECELIC 01                |                       | Em Elaboração          |           |
| Órgão/UO/U  | IE do FPE:* 🚯            |                          |                              |                       | N° Arp: *              |           |
| 24.6.1 - DE | CAM                      |                          |                              | ₹                     |                        | 4/2024    |
| Unidade Ge  | radora: * 🚯              | Operador Gerador: * 🚯 Ar | quivo Anexo Anuência Fornece | dor: *                |                        |           |
| CELIC - SF  | PGG - CELIC - SUBSEC. DA |                          | EI 14.133.PDF                |                       | Procurar               | ±         |
| Itens A     | provação/Reprovação Movi | nentação Anexos          |                              | <u> </u>              |                        |           |
|             |                          |                          |                              |                       | Incluir A <u>b</u> rin | Excluir   |
| I Iten      |                          |                          |                              |                       |                        |           |
| Cód. GCI    | S<br>E 🔺 Cód. C ST 🌲     | Nome Modificador         | ÷                            | Qtd. Solicitada 🌲 Qtd | d. Cedida 🌲            | Prev. Con |

Preencher o código do item, a quantidade solicitada e o local de entrega. Após, clicar em "Gravar" e "Fechar".

| I Item Solid    | itado                                      |                                  |                                      |                                          |                                             |                                               |                                |                                                            |                                                       |                                             | Grava                                    | r Fechar    |
|-----------------|--------------------------------------------|----------------------------------|--------------------------------------|------------------------------------------|---------------------------------------------|-----------------------------------------------|--------------------------------|------------------------------------------------------------|-------------------------------------------------------|---------------------------------------------|------------------------------------------|-------------|
| Cód. GCE/CST:*  |                                            | Nome M                           | lodificado                           | r:*                                      |                                             |                                               |                                |                                                            | Unid. Med.:                                           |                                             | Situação:                                |             |
|                 |                                            |                                  |                                      |                                          |                                             |                                               |                                | Q                                                          |                                                       |                                             | ]                                        |             |
| Local Entrega:* |                                            | Código                           | Local:*                              |                                          | Código Local                                | LIC:                                          | Nome                           |                                                            |                                                       |                                             |                                          |             |
| Único           | ₹                                          | Geuige                           |                                      |                                          |                                             |                                               |                                |                                                            |                                                       |                                             |                                          | Q           |
|                 |                                            |                                  |                                      |                                          |                                             |                                               |                                |                                                            |                                                       |                                             |                                          |             |
| Dados do Item   | Almoxarifa                                 | do                               |                                      |                                          |                                             |                                               |                                |                                                            |                                                       |                                             |                                          |             |
| E Dados         | do Item                                    |                                  |                                      |                                          |                                             |                                               |                                |                                                            |                                                       |                                             |                                          |             |
| enta<br>pre     | suário deve<br>ão a quantio<br>visão de co | e conside<br>dade sol<br>nsumo 1 | erar a pre<br>licitada p<br>FOTAL, e | evisão de c<br>reenchida r<br>ntão a qua | consumo do<br>pelo usuário<br>ntidade solio | item para rea<br>corresponde<br>citada será a | ilizar su<br>a quan<br>quantid | a solicitação. Se<br>tigade mensal de<br>ade total de cons | o item é de pre<br>e consumo prete<br>sumo pretendida | visão de col<br>endida pela<br>a pela unida | nsumo MENSAL<br>unidade. Se iten<br>ide. | n é de      |
| Previsão de C   | onsumo:                                    | Expira                           | Acumulad                             | lo Previsão :                            |                                             | Prazo para exp                                | piração (                      | dias):                                                     | Nº Meses ATA:                                         | /                                           | Nº Casas Decimais                        |             |
|                 |                                            |                                  |                                      |                                          | ₹                                           |                                               |                                |                                                            |                                                       |                                             |                                          |             |
| Marca/Modelo    | :                                          |                                  |                                      |                                          |                                             |                                               |                                |                                                            |                                                       |                                             |                                          |             |
| Qtd Disponív    | el Adesão:                                 | Otd Sc                           | olicitada:*                          |                                          | Otd Total Soli                              |                                               | Valor Ur                       | itário(R\$   %):                                           | Valor Unitário In                                     | dexado:                                     | Valor Total (R\$):                       |             |
|                 | 0,00                                       |                                  |                                      |                                          |                                             |                                               |                                |                                                            |                                                       |                                             |                                          |             |
| Mês/Ano Atua    | lização:                                   | Inicio                           | Vigência:                            |                                          | Término Vigê                                | ngia:                                         | Inicio A                       | ditado: 🙃                                                  | Término Aditad                                        |                                             | Nº Meses: 6                              |             |
|                 | ,                                          |                                  |                                      |                                          |                                             |                                               |                                |                                                            |                                                       |                                             |                                          | 0           |
| Inicio Suspen   | são:                                       | Justifi                          | cativa:                              |                                          | $\neg$                                      |                                               | Término                        | Suspensão:                                                 |                                                       | ata Encerram                                | ento:                                    | •           |
|                 |                                            |                                  |                                      |                                          |                                             |                                               |                                | /                                                          |                                                       |                                             |                                          |             |
| Pesquisa        | r Itens                                    |                                  |                                      |                                          |                                             |                                               | /                              |                                                            |                                                       |                                             | OK <u>F</u> iltrar                       | Fechar      |
| Cód. GCE        | ▲ Cód.                                     | CST ≑                            | Nome N                               | Nodificador                              | 1 Tipo Pre                                  | evisão de Cons                                | sumo 🌲                         | Valor Unitário                                             | Valor Unitário                                        | o Indexado 👙                                | Quantidade D                             | isponível A |
| 0002.0514.0000  | 34                                         |                                  | QUADR                                | O BRANCO<br>ILADO                        | ¥                                           | Total                                         |                                | 0,01                                                       |                                                       |                                             |                                          | 20          |
|                 |                                            |                                  |                                      |                                          |                                             |                                               |                                |                                                            |                                                       |                                             |                                          |             |
| Pesquisa        | r Locais de                                | e Entreg                         | ja                                   |                                          |                                             | *                                             |                                |                                                            |                                                       |                                             | ОК                                       | Fechar      |
| Cód. Local      | Nom                                        | e Local                          |                                      |                                          | Logradou                                    | ro                                            |                                | Número                                                     | Complem                                               | ento                                        | Bairro                                   |             |
| 3               | LOCAL DE                                   | TESTE                            |                                      | RUA LOCA                                 | UA LOCAL DE TESTE                           |                                               |                                | 12                                                         | 13                                                    |                                             | LOCAL DE TESTE                           |             |

A solicitação foi devidamente preenchida, então, o operador deve clicar em "Enviar":

| Bolicitaçã                       | ăo de A                | desão Interna   |                                            |                         |                                |                   | Gravar        | Envia            | r Fecha  |
|----------------------------------|------------------------|-----------------|--------------------------------------------|-------------------------|--------------------------------|-------------------|---------------|------------------|----------|
| N° Solic.:                       | Data:<br>21            | 1/01/2025       | Unidade Solicitante: * SPGG - CETIC - CETI | C                       | Solicitante:*<br>TESTECELIC 01 | 6                 | Situa<br>Em E | ção:<br>Elaboraç | ão       |
| Órgão/UO/UE do<br>24.6.1 - DECAI | o FPE:* (              | •               |                                            |                         |                                | ₹                 | N° Ar         | p:*<br>4         | /2024    |
| Unidade Gerado<br>CELIC - SPGG   | ora: * ()<br>B - CELIC | - SUBSEC. DA    | Operador Gerador: * 🕄                      | Arquivo Ar<br>LEI 14.13 | exo Anuência Forneceo<br>3.PDF | lor: *            | P             | rocurar          | Ŧ        |
| Itens                            | vaçao/Rep              | rovação Movimei | itação Anexos                              |                         |                                |                   | Incluir       | Abrir            | Excluir  |
| Cód. GCE                         |                        | Cód. CST        | *                                          | Nome Modificador        | ÷.                             | Qtd. Solicitada 🌲 | Qtd. Ce       | dida 🌲           | Prev. Co |
| 0002.0514.00                     | 00034                  |                 | QUADRO BRANCO                              | RETICULADO              |                                | 1,00              |               | 1                | Total    |

Em seguida, confirmar o envio:

| Deseja Enviar a Solici<br>4174 | tação de Inclι<br>? | isão cód |
|--------------------------------|---------------------|----------|
| ОК                             | Cancelar            |          |

A solicitação foi enviada para a Unidade Gestora de Ata e será analisada.

| 📙 Solicitaçã                    | ăo de A                          | desão Interna  |             |                                             |                                      |                             | C        | Cancela  | r Fechar                   |
|---------------------------------|----------------------------------|----------------|-------------|---------------------------------------------|--------------------------------------|-----------------------------|----------|----------|----------------------------|
| N° Solic.:<br>4174              | Data:<br>2                       | 1/01/2025      | Ur          | idade Solicitante: *<br>PGG - CETIC - CETIC | Solicitante:*<br>TESTECELIC 01       | Solicitante:* TESTECELIC 01 |          |          | Unidade G                  |
| Órgão/UO/UE d<br>24.6.1 - DECAI | o FPE:* (<br>VI                  | 3              |             |                                             |                                      | ₹                           | N° Arp   | :*<br>4/ | 2024                       |
| Unidade Gerade<br>CELIC - SPGC  | ora: * 🚯<br>- CELIC<br>vação/Rep | rovação Movime | Or<br>ntaçã | o Anexos                                    | o Anexo Anuência Fornece<br>.133.PDF | dor: *                      | Pr       | ocurar   | <b>E</b><br>A <u>b</u> rir |
| Cód. GCI                        | -                                | Cód. CST       | ÷           | Nome Modificador                            | \$                                   | Qtd. Solicitada 👙           | Qtd. Ced | ida 🌲    | Prev. Cor                  |
| 0002.0514.0                     | 00034                            |                |             | QUADRO BRANCO RETICULADO                    |                                      | 1,00                        |          | 1        | Total                      |

Após aprovação, a solicitação fica com o status de "Atendida" e o operador pode fazer a requisição de consumo da ata (página 4).

| Fer Solicitação de Adesão Interna |                  |                                                |                                                |               |                   |                   |                       |           |  |  |  |
|-----------------------------------|------------------|------------------------------------------------|------------------------------------------------|---------------|-------------------|-------------------|-----------------------|-----------|--|--|--|
| N° Solic.: Data:<br>4174 21       | //01/2025        | Unidade Solicitante: *<br>SPGG - CETIC - CETIC | Inidade Solicitante: *<br>SPGG - CETIC - CETIC |               |                   |                   | Situação:<br>Atendida |           |  |  |  |
| 24.6.1 - DECAM                    |                  |                                                |                                                |               |                   | ₹                 | 4                     | /2024     |  |  |  |
| Unidade Geradora: * 🚯             |                  | Operador Gerador: * 🚯                          |                                                | Arquivo Anexo | Anuência Forneceo | lor: *            |                       |           |  |  |  |
| CELIC - SPGG - CELIC              | - SUBSEC. DA     |                                                |                                                | LEI 14.133.PI | DF                |                   | Procurar              | ±         |  |  |  |
| Itens Aprovação/Rep               | rovação Moviment | ação Anexos                                    |                                                |               |                   |                   |                       | _         |  |  |  |
| 📙 Itens                           |                  |                                                |                                                |               |                   |                   |                       | Abrir     |  |  |  |
| Cód. GCE 🔺                        | Cód. CST         | ÷                                              | Nome Modific                                   | ador          | ÷                 | Qtd. Solicitada 🌲 | Qtd. Cedida 🌲         | Prev. Cor |  |  |  |
| 0002.0514.000034                  |                  | QUADRO BRANCO RI                               | ETICULADO                                      |               |                   | 1,00              | 1                     | Total     |  |  |  |